## Návod na instalaci ovladačů pro režim MTP ve Windows 10

Zařízení zapněte a připojte k PC USB kabelem (pokud zařízení umožňuje nastavit režim USB vyberte MTP). Pokud se spustí automatická instalace ovladačů tak ji zavřete. Pravým tlačítkem myši klikněte na nabídku start a z nabídky vyberte "Správce zařízení" tam by to mělo být zařízení vidět s vykřičníkem buď viz. první obrázek nebo druhý obrázek.

| 🛔 Správce zařízení                                                                                                    |   | × |
|----------------------------------------------------------------------------------------------------|---|---|
| <u>S</u> oubor <u>A</u> kce <u>Z</u> obrazit <u>N</u> ápověda                                                                                                    |   |   |
|                                                                                                    |   |   |
| v ≞ user-PC                                                                                                    |   |   |
| > 🔙 Android Phone                                                                                                    |   |   |
| > 👝 Diskové jednotky                                                                                                    |   |   |
| > Grafické adaptéry                                                                                                    |   |   |
| > Z Jednotky DVD/CD-ROM                                                                                                    |   |   |
| > Movember                                                                                                    |   |   |
| > 側 Myši a jiná polohovací zařízení                                                                                                    |   |   |
| > 💻 Počítač                                                                                                    |   |   |
| > Procesory                                                                                                    |   |   |
| V Přenosná zařízení                                                                                                    |   |   |
|                                                                                                    |   |   |
| X    X    X    X    X    X    X                                                                                                    |   |   |
| > 🏺 Řadiče USB (Universal Serial Bus)                                                                                                    |   |   |
| > 🕠 Řadiče zvuku, videa a her                                                                                                    |   |   |
| > 🛃 Siťové adaptéry                                                                                                    |   |   |
| Softwarová zařízení                                                                                                    |   |   |
| Systemova zarizeni                                                                                                    |   |   |
| Zařízení pro zpracování obrázků                                                                                                    |   |   |
| > 🙀 Zařízení standardu HID                                                                                                    |   |   |
|                                                                                                    |   |   |
|                                                                                                    |   |   |
|                                                                                                    |   |   |
|                                                                                                    |   |   |
|                                                                                                    |   |   |
| 📩 Správce zařízení                                                                                                    |   | X |
| ☐ Správce zařízení Soubor <u>A</u> kce <u>Z</u> obrazit <u>N</u> ápověda                                                                                                    | _ | × |
| Správce zařízení         Soubor       Akce       Zobrazit       Nápověda         Image: Správce zařízení       Image: Správce zařízení       Správce zařízení         Soubor       Akce       Zobrazit       Nápověda         Image: Správce zařízení       Image: Správce zařízení       Správce zařízení         Soubor       Akce       Zobrazit       Nápověda         Image: Správce zařízení       Image: Správce zařízení       Správce zařízení         Správce zařízení       Image: Správce zařízení       Správce zařízení         Správce zařízení       Image: Správce zařízení       Správce zařízení         Správce zařízení       Správce zařízení       Správce zařízení         Správce zařízení       Správce zařízení       Správce zařízení         Správce zařízení       Správce zařízení       Správce zařízení         Správce zařízení       Správce zařízení       Správce zařízení         Správce zařízení       Správce zařízení       Správce zařízení         Správce zařízení       Správce zařízení       Správce zařízení         Správce zařízení       Správce zařízení       Správce zařízení         Správce zařízení       Správce zařízení       Správce zařízení         Správce zařízení       Správce zařízení       Správce zařízení                                                                                                    | - | × |
| ▲ Správce zařízení         Soubor       Akce       Zobrazit       Nápověda         ▲ ● ● □ □ □ □ □ □ □ □ □ □ □ □ □ □ □ □ □                                                                                                    | _ | × |
| <sup>⊥</sup> Správce zařízení <u>Soubor</u> <u>Akce</u> <u>Z</u> obrazit <u>N</u> ápověda             ← <del>M</del><br><del>M</del><br><del>M</del><br><del>M</del><br><del>M</del><br><del>M</del><br><del>M</del><br><del>M</del><br><del>M</del>                                                                                                    | _ | × |
| Správce zařízení         Soubor       Akce       Zobrazit       Nápověda         Image: Správce zařízení       Image: Správce zařízení       Image: Správce zařízení         Image: Správce zařízení       Image: Správce zařízení       Image: Správce zařízení         Image: Správce zařízení       Image: Správce zařízení       Image: Správce zařízení                                                                                                    | _ | × |
| <ul> <li>Správce zařízení</li> <li>Soubor Akce Zobrazit Nápověda</li> <li></li></ul>                                                                                                    | - | × |
| <ul> <li>Šprávce zařízení</li> <li>Šoubor Akce Zobrazit Nápověda</li> <li>Soubor Akce Zobrazit Nápověda</li> <li>Soubor Akce Zobrazit Nápo</li></ul> | _ | × |
| <ul> <li>Šprávce zařízení</li> <li>Soubor Akce Zobrazit Nápověda</li> <li>Adroid Phone</li> <li>Marcia Phone</li> <li>Další zařízení</li> <li>Neznámé zařízení</li> <li>Diskové jednotky</li> <li>Grafické adaptéry</li> <li>Jednotky DVD/CD-ROM</li> </ul>                                                                                                    | _ | × |
| <ul> <li>Správce zařízení</li> <li>Soubor <u>A</u>kce <u>Z</u>obrazit <u>N</u>ápověda</li> <li>Mipověda</li> <li>Minové jeli <u>P</u></li> <li>Matrix <u>A</u>ndroid Phone</li> <li><u>P</u> Další zařízení</li> <li><u>N</u> Neznámé zařízení</li> <li><u>N</u> Neznámé zařízení</li> <li><u>N</u> Grafické adaptéry</li> <li><u>N</u> Jednotky DVD/CD-ROM</li> <li><u>N</u> Klávesnice</li> </ul>                                                                                                    |   | × |
| <ul> <li>Šprávce zařížení</li> <li>Šoubor Akce Zobrazit Nápověda</li> <li>Subor Akce Zobrazit Nápověda</li> <li>Subor Akce Zobrazit Nápověda</li></ul>     | _ | × |
| <ul> <li>Šprávce zařížení</li> <li>Soubor Akce Zobrazit Nápověda</li> <li>Acce Zobrazit Nápověda</li> <li>Suser-PC</li> <li>Android Phone</li> <li>Další zařízení</li> <li>Neznámé zařízení</li> <li>Neznámé zařízení</li> <li>Grafické adaptéry</li> <li>Grafické adaptéry</li> <li>Jednotky DVD/CD-ROM</li> <li>Klávesnice</li> <li>Monitory</li> <li>Monitory</li> <li>Myši a jiná polohovací zařízení</li> </ul>                                                                                                    | _ | × |
| <ul> <li>Šprávce zařížení</li> <li>Soubor Akce Zobrazit Nápověda</li> <li>Advoid Phone</li> <li>Mer-PC</li> <li>Android Phone</li> <li>Další zařízení</li> <li>Neznámé zařízení</li> <li>Neznámé zařízení</li> <li>Grafické adaptéry</li> <li>Grafické adaptéry</li> <li>Jednotky DVD/CD-ROM</li> <li>Klávesnice</li> <li>Monitory</li> <li>Myši a jiná polohovací zařízení</li> <li>Procesory</li> </ul>                                                                                                    |   | × |
| <ul> <li>Správce zařízení</li> <li>Soubor Akce Zobrazit Nápověda</li> <li>Android Phone</li> <li>Marce Zařízení</li> <li>Android Phone</li> <li>Další zařízení</li> <li>Neznámé zařízení</li> <li>Mexnámé zařízení</li> <li>Jednotky DVD/CD-ROM</li> <li>Klávesnice</li> <li>Monitory</li> <li>Monitory</li> <li>Myši a jiná polohovací zařízení</li> <li>Počítač</li> <li>Procesory</li> <li>Kádiče IDE ATA/ATAPI</li> </ul>                                                                                                    | - | × |
| <ul> <li>Šprávce zařízení</li> <li>Soubor Akce Zobrazit Nápověda</li> <li>Akce Zobrazit Nápověda</li> <li>Suser-PC</li> <li>Android Phone</li> <li>Další zařízení</li> <li>Neznámé zařízení</li> <li>Neznámé zařízení</li> <li>Grafické adaptéry</li> <li>Jednotky DVD/CD-ROM</li> <li>Klávesnice</li> <li>Monitory</li> <li>Monitory</li> <li>Myši a jiná polohovací zařízení</li> <li>Počítač</li> <li>Procesory</li> <li>Řadiče IDE ATA/ATAPI</li> <li>Šadiče paměťových zařízení</li> </ul>                                                                                                    | _ | × |
| <ul> <li>Správce zařízení</li> <li>Soubor Akce Zobrazit Nápověda</li> <li>Adroid Phone</li> <li>Marce Zobrazit Nápověda</li> <li>Android Phone</li> <li>Další zařízení</li> <li>Neznámé zařízení</li> <li>Neznámé zařízení</li> <li>Grafické adaptéry</li> <li>Jednotky DVD/CD-ROM</li> <li>Klávesnice</li> <li>Monitory</li> <li>Myši a jiná polohovací zařízení</li> <li>Počítač</li> <li>Procesory</li> <li>Řadiče IDE ATA/ATAPI</li> <li>Šadiče paměťových zařízení</li> <li>Řadiče USB (Universal Serial Bus)</li> </ul>                                                                                                    | _ | × |
| <ul> <li>Správce zařízení</li> <li>Soubor Akce Zobrazit Nápověda</li> <li>Akce Zobrazit Nápověda</li> <li>Akce Zobrazit Nápověda</li> <li>Akce Zobrazit Nápověda</li> <li>Suser-PC</li> <li>Android Phone</li> <li>Další zařízení</li> <li>Neznámé zařízení</li> <li>Neznámé zařízení</li> <li>Redice zařízení</li> <li>Myši a jiná polohovací zařízení</li> <li>Počítač</li> <li>Procesory</li> <li>Řadiče IDE ATA/ATAPI</li> <li>Řadiče USB (Universal Serial Bus)</li> <li>Řadiče vuku, videa a her</li> </ul>                                                                                                    |   | × |
| <ul> <li>Správce zařízení</li> <li>Soubor Akce Zobrazit Nápověda</li> <li>Akce Zobrazit Nápověda</li> <li>Akce Zobrazit Nápověda</li> <li>Soubor Akce Zobrazit Nápověda</li> <li>Soubor Akce Zobrazit Nápověda</li> <li>Soubor Akce Zobrazit Nápověda</li> <li>Soubor Akce Zobrazit Nápověda</li> <li>Soubor Akce Zobrazit Nápověda</li> <li>Soubor Akce Zobrazit Nápověda</li> <li>Soubor Akce Zobrazit Nápověda</li> <li>Soubor Akce Zobrazit Nápověda</li> <li>Soubor Android Phone</li> <li>Soubor Android Phone</li> <li>Soubor Android</li></ul>                                         | - | × |
| <ul> <li>Správce zařízení</li> <li>Soubor Akce Zobrazit Nápověda</li> <li>Acce Zobrazit Nápověda</li> <li>Acce Zobrazit Nápověda</li> <li>Suser-PC</li> <li>Android Phone</li> <li>Další zařízení</li> <li>Diskové jednotky</li> <li>Grafické adaptéry</li> <li>Jednotky DVD/CD-ROM</li> <li>Klávesnice</li> <li>Monitory</li> <li>Hyši a jiná polohovací zařízení</li> <li>Počítač</li> <li>Procesory</li> <li>Řadiče IDE ATA/ATAPI</li> <li>Kadiče paměťových zařízení</li> <li>Řadiče USB (Universal Serial Bus)</li> <li>Řadiče zvuku, videa a her</li> <li>Stóvé adaptéry</li> <li>Softwarová zařízení</li> <li>Softwarová zařízení</li> </ul>                                                                                                    | _ | × |
| <ul> <li>Správce zařízení</li> <li>Soubor Akce Zobrazit Nápověda</li> <li>Adroid Phone</li> <li>Adroid Phone</li> <li>Další zařízení</li> <li>Další zařízení</li> <li>Grafické adaptéry</li> <li>Grafické adaptéry</li> <li>Grafické adaptéry</li> <li>Bednotky DVD/CD-ROM</li> <li>Klávesnice</li> <li>Monitory</li> <li>Myši a jiná polohovací zařízení</li> <li>Počítač</li> <li>Procesory</li> <li>Rádiče IDE ATA/ATAPI</li> <li>Rádiče zvuku, videa a her</li> <li>Štávé adaptéry</li> <li>Stávé adaptéry</li> <li>Softwarová zařízení</li> <li>Softwarová zařízení</li> <li>Tiskové fronty</li> </ul>                                                                                                    | _ | × |
| <ul> <li>Správce zařízení</li> <li>Soubor Akce Zobrazit Nápověda</li> <li>Acce Zobrazit Nápověda</li> <li>Suser-PC</li> <li>Další zařízení</li> <li>Neznámé zařízení</li> <li>Neznámé zařízení</li> <li>Mentáve sařízení</li> <li>Jednotky DVD/CD-ROM</li> <li>Klávesnice</li> <li>Monitory</li> <li>Monitory</li> <li>Monitory</li> <li>Monitory</li> <li>Monitory</li> <li>Radiče IDE ATA/ATAPI</li> <li>Sadiče zuku, videa a her</li> <li>Sitové adaptéry</li> <li>Sitové adaptéry</li> <li>Sitové adaptéry</li> <li>Softwarová zařízení</li> <li>Tiskové fronty</li> <li>Systémová zařízení</li> <li>Tiskové fronty</li> <li>Zařízení pro zpracování obrázků</li> </ul>                                                                                                    |   | × |
| <ul> <li>Správce zařízení</li> <li>Soubor Akce Zobrazit Nápověda</li> <li>Soubor Akce Zobrazit Nápověda</li> <li>Suser-PC</li> <li>Jackardi Phone</li> <li>Další zařízení</li> <li>Neznámé zařízení</li> <li>Neznámé zařízení</li> <li>Jednotky DVD/CD-ROM</li> <li>Klávesnice</li> <li>Jednotky DVD/CD-ROM</li> <li>Klávesnice</li> <li>Monitory</li> <li>Myši a jiná polohovací zařízení</li> <li>Procesory</li> <li>Radiče IDE ATA/ATAPI</li> <li>Radiče USB (Universal Serial Bus)</li> <li>Radiče zvuku, videa a her</li> <li>Sitové adaptéry</li> <li>Softwarová zařízení</li> <li>Softwarová zařízení</li> <li>Systémová zařízení</li> <li>Systémová zařízení</li> <li>Radičer VIL voltav vání obrázků</li> <li>Radizení pro zpracování obrázků</li> <li>Radizení standardu HID</li> </ul>                                                                                                    |   | × |
| <ul> <li>Správce zařízení</li> <li>Soubor Akce Zobrazit Nápovéda</li> <li>Soubor Akce Zobrazit Nápovéda</li> <li>Android Phone</li> <li>Další zařízení</li> <li>Další zařízení</li> <li>Diskové jednotky</li> <li>Grafické adaptéry</li> <li>Grafické adaptéry</li> <li>Honitory</li> <li>Monitory</li> <li>Monitory</li> <li>Myši a jiná polohovací zařízení</li> <li>Počítač</li> <li>Procesory</li> <li>Radiče IDE ATA/ATAPI</li> <li>Radiče USB (Universal Serial Bus)</li> <li>Radiče USB (Universal Serial Bus)</li> <li>Sistová adaptéry</li> <li>Softwarová zařízení</li> <li>Systémová zařízení</li> <li>Zařízení pro zpracování obrázků</li> <li>Zařízení standardu HID</li> </ul>                                                                                                    |   | × |
| <ul> <li>Správce zařízení</li> <li>Soubor Akce Zobrazit Nápověda</li> <li>Adroid Phone</li> <li>Další zařízení</li> <li>Android Phone</li> <li>Další zařízení</li> <li>Biskové jednotky</li> <li>Grafické adaptéry</li> <li>Jednotky DVD/CD-ROM</li> <li>Klávesnice</li> <li>Monitory</li> <li>Myši a jiná polohovací zařízení</li> <li>Počítač</li> <li>Porcesory</li> <li>Řadiče IDE ATA/ATAPI</li> <li>Řadiče USB (Universal Serial Bus)</li> <li>Řadiče USB (Universal Serial Bus)</li> <li>Řadiče zvuku, videa a her</li> <li>Stóvé adaptéry</li> <li>Softwarová zařízení</li> <li>Softwarová zařízení</li> <li>Zařízení pro zpracování obrázků</li> <li>Zařízení standardu HID</li> </ul>                                                                                                    |   | × |

Klikněte pravým tlačítkem myši na zařízení s vykřičníkem viz. první dva obrázky a z nabídky vyberte možnost "Aktualizovat software ovladače...". Otevře se nabídka viz. následující obrázek.

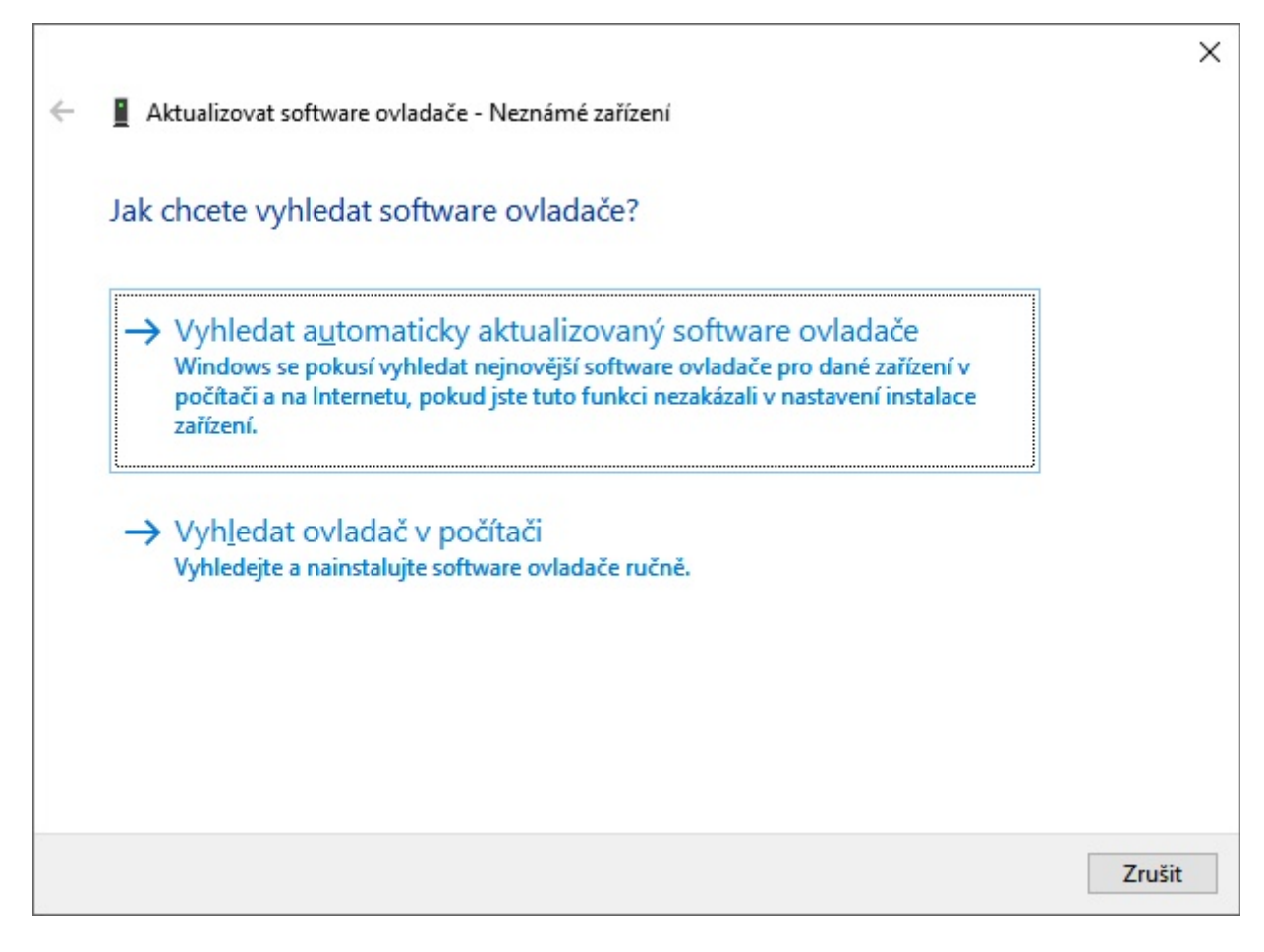

Vyberte možnost "Vyhledat ovladač v počítači". Otevře se vám nabídka viz. následující obrázek.

| Whiledoite coffware ovlada                                |                                                          |
|-----------------------------------------------------------|----------------------------------------------------------|
| vyniedejte software oviadad                               | le ve svem pocitaci.                                     |
| Vyhledat ovladač v tomto umístění:                        |                                                          |
|                                                           | ✓ Pro <u>c</u> házet                                     |
| ✓ Včetně podsložek                                        |                                                          |
|                                                           |                                                          |
|                                                           |                                                          |
|                                                           |                                                          |
| → Vybrat ovladač ze sezna<br>Tento seznam zobraz(instalov | amu<br>aný software ovladače kompatibilní se zařízením a |
| software všech ovladačů ve ste                            | ejné kategorii jako zařízení.                            |
|                                                           |                                                          |
|                                                           |                                                          |

ſ

Vyberte možnost "Vybrat ovladač ze seznamu. Otevře se vám nabídka jak vidíte na následujícím obrázku.

| Vyberte typ zařízení z níže uvedeného seznamu.     |   |
|----------------------------------------------------|---|
| <u>B</u> ěžné typy hardwaru:                       |   |
| Interface                                          | ^ |
| Jednotky DVD/CD-ROM                                |   |
| Klávesnice                                         |   |
| 🜉 Media Center Extenders                           |   |
| 📕 Mobilní zařízení                                 |   |
| - Modemy                                           |   |
|                                                    |   |
| 側 Myši a jiná polohovací zařízení                  |   |
| 🔮 Obecná zařízení vzdálené plochy                  |   |
| 🍕 Objekty zpracování zvuku                         |   |
| 📦 Ovladače nepodporující technologii Plug and Play |   |
| 🛲 Paměťová zařízení                                | ~ |

V nabídce vyberte možnost "Mobilní zařízení" jak vidíte na následujícím obrázku a potvrďte stiskem "Další". Otevře se vám nabídka jak vidíte na následujícím obrázku.

| Vybe                      | rte ovladač zařízení, který chcete nainstalova                                                                                                    | t pro tento hardware.                                  |
|---------------------------|----------------------------------------------------------------------------------------------------|--------------------------------------------------------|
| -                         |                                                                                                    |                                                        |
|                           | Vyberte výrobce a model hardwarového zařízení a klikn<br>s ovladačem, který chcete nainstalovat, klikněte na tlač                                                                                                    | ěte na tlačítko Další. Pokud máte dis<br>ítko Z disku. |
|                           |                                                                                                    |                                                        |
| <mark>∠ Zob</mark>        | razit kompatibilní h <u>a</u> rdware                                                                                                    |                                                        |
|                           | 1                                                                                                    |                                                        |
| Mode                      | 51 · · · · · · · · · · · · · · · · · · ·                                                                                                    |                                                        |
| Mode<br>M                 | ።<br>TP Device Verze: 5.2.5326.4762 [22.2.2016]                                                                                                    |                                                        |
| Mode<br>M<br>M            | :•<br>TP Device Verze: 5.2.5326.4762 [22.2.2016]<br>TP Device Verze: 5.2.5326.4762 [22.2.2016]                                                                                                    |                                                        |
| Mode<br>M<br>M<br>Za      | : <sup>,</sup><br>TP Device Verze: 5.2.5326.4762 [22.2.2016]<br>TP Device Verze: 5.2.5326.4762 [22.2.2016]<br>řízení MTP USB                                                                                                    |                                                        |
| Mode<br>M<br>M<br>Za<br>M | :<br>TP Device Verze: 5.2.5326.4762 [22.2.2016]<br>TP Device Verze: 5.2.5326.4762 [22.2.2016]<br><mark>řízení MTP USB</mark><br>TP Device Verze: 5.2.5326.4762 [22.2.2006]                                                                    |                                                        |
| Mode<br>M<br>M<br>Za<br>M | TP Device Verze: 5.2.5326.4762 [22.2.2016]<br>TP Device Verze: 5.2.5326.4762 [22.2.2016]<br>řízení MTP USB<br>TP Device Verze: 5.2.5326.4762 [22.2.2006]                                                                                      |                                                        |
|                           | TP Device Verze: 5.2.5326.4762 [22.2.2016]<br>TP Device Verze: 5.2.5326.4762 [22.2.2016]<br>fízení MTP USB<br>TP Device Verze: 5.2.5326.4762 [22.2.2006]<br>TP Device Verze: 5.2.5326.4762 [22.2.2006]<br>ento ovladač je digitálně podepsán. | Z disk <u>u</u>                                        |

V seznamu vyberete možnost "Zařízení MTP USB" a potvrďte stiskem "Další". Nyní by měla proběhnout instalace ovladače a zařízení by mělo naskočit do správce zařízení bez vykřičníku mezi přenosná zařízení viz. například následující obrázek. Jméno zařízení se bude lišit podle vámi připojeného zařízení.

| 📇 Správce zařízení                                            |  | × |
|---------------------------------------------------------------|--|---|
| <u>S</u> oubor <u>A</u> kce <u>Z</u> obrazit <u>N</u> ápověda |  |   |
|                                                               |  |   |
| ✓ 📇 user-PC                                                   |  |   |
| > 🏣 Android Phone                                             |  |   |
| > _ Diskové jednotky                                          |  |   |
| > 🙀 Grafické adaptéry                                         |  |   |
| > 🔐 Jednotky DVD/CD-ROM                                       |  |   |
| > 🔤 Klávesnice                                                |  |   |
| > Monitory                                                    |  |   |
| > W Myši a jiná polohovací zařízení                           |  |   |
| > 🔜 Počítač                                                   |  |   |
| > Procesory                                                   |  |   |
| V Přenosná zařízení                                           |  |   |
| U1-B18                                                        |  |   |
| > 📷 Radiče IDE ATA/ATAPI                                      |  |   |
| > 🥁 Radiče paměťových zařízení                                |  |   |
| > W Radiče USB (Universal Serial Bus)                         |  |   |
| > 📢 Radiče zvuku, videa a her                                 |  |   |
| > 🕎 Síťové adaptéry                                           |  |   |
| > Softwarová zařízení                                         |  |   |
| > 🛅 Systémová zařízení                                        |  |   |
| > 🔁 Tiskové fronty                                            |  |   |
| > 👔 Zařízení pro zpracování obrázků                           |  |   |
| > 🙀 Zařízení standardu HID                                    |  |   |
|                                                               |  |   |
|                                                               |  |   |
|                                                               |  |   |
|                                                               |  |   |
|                                                               |  |   |

Pokud vidíte zařízení bez vykřičníku mezi přenosnými zařízeními tak jste postup prošli úspěšně a nyní můžete s vašim zařízením pracovat stejně jako na starších verzích Windows.

<u>Poznámka autora:</u> Návod byl psán 6.12.2016 na Windows 10 verzi 1607 build 14393.447. V budoucnu se může postup změnit nebo nebude vůbec potřeba tak jako na prvních verzích Windows 10 kde automatická instalace proběhla úspěšně a nebylo třeba nic nastavovat ručně.